# 臺北市政府教育局 SSL VPN 連線操作指引

製作日期:110年1月27日

## 步驟一、修改 VPN 舊密碼:

一、使用已有 VPN 帳號密碼至 (<u>https://vpn.tp.edu.tw/login/</u>) 頁面登入。

※若無 VPN 帳號密碼,請依本局流程填寫「VPN 連線申請表」進行申請。

| 🎄 https://upn.tp.edu.tw/login/ 🗙 🕂 | - 🗆 ×          |
|------------------------------------|----------------|
| ← → C a vpn.tp.edu.tw/login/       | <b>8</b> 558 : |
| 幌號                                 |                |
| support                            |                |
|                                    |                |
|                                    |                |
| 登入                                 |                |
| 臺北市政府教育局 資訊教育科<br>富北市教育網路中心        |                |
| 210.70.129.221                     |                |
|                                    |                |
|                                    |                |
|                                    |                |

#### 二、登入後將舊密碼變更為新密碼,完成後即可正常使用 SSL VPN 服務

| the https://vpn.tp.edu.tw/login/ch; × +             | ♥ VPN係號管理系统 × +                        |
|-----------------------------------------------------|----------------------------------------|
| ← → C                                               | ← → C 🗎 vpn.tp.edu.tw/login/execpw.php |
| 10: support 前來: 救援中心 武计日期: 2022-01-15<br>] 建空码      | 更新成功!<br>back                          |
| 新寄碼須符合8~20個字元.且含至少一個大寫及<br>一個小寫英文字,並含至少一個數字!<br>新密碼 |                                        |
| ·····································               |                                        |
|                                                     |                                        |
| 確定                                                  |                                        |
| 刺罪                                                  |                                        |
| 盛北市政府教育局 資訊教育科<br>盛北市教育網路中心<br>210.70.129.221       |                                        |

## 步驟二、使用 SSL VPN 連線:

一、至 SSL VPN 登入頁面 (<u>https://sslvpn.tp.edu.tw</u>) 輸入您的<u>帳號</u>及<u>新密碼</u>進行登入。

| E sslyphtpedutw × +                                           | - | ( |    | × |
|---------------------------------------------------------------|---|---|----|---|
| ← → C 🔺 不安全   sslvpn.tp.edu.tw/my.policy                      |   | 0 | 訪書 | : |
| 臺北市政府教育局<br>DEPARTMENT OF EDUCATION<br>TAIPEI CITY GOVERNMENT |   |   |    |   |
| F5 Networks                                                   |   |   |    |   |
| 安全登入                                                          |   |   |    |   |
| 使用資名稱<br>support<br>容碼<br><br>登入                              |   |   |    |   |
|                                                               |   |   |    |   |

#### 二、登入後請輸入 OTP 安全登入碼

## ※OTP 登入碼會寄信至您 "申請時所填寫得 EMAIL 信箱 "

| E sslvpntp.edu.tw × +                                                                                                 | -      |               | ×        |
|----------------------------------------------------------------------------------------------------|--------|---------------|----------|
| ← → C ▲ 不安全   sslvpn.tp.edu.tw/my.policy                                                                              | 6      | ) 19 <b>4</b> | ) =      |
| EL市政府教育局<br>DEPARTMENT OF EDUCATION<br>TAIPEI CITY GOVERNMENT                                                         |        |               |          |
| 空调<br>                                                                                                    |        |               |          |
| 🔕 收值匣/OTP 316362 for support - Google Chrome -                                                                        | C      | ]             | ×        |
| ▲ 不安全   ms3.tp.edu.tw/cgi-bin/msg_read?cmd=mail_header&m=891429&mbox=@&msgid=8_1ER1                                   | 0G8    | CD38          | <u>ک</u> |
| ④回信 ④ 全回 ② 轉寄 ▼   ④ 標籤 ▼ → 移至   廣告信 ▼ ※ ▼                                                                             | 1/11 篇 | â             | >        |
| □ 來源: sslvpn@tp.edu.tw<br>收信: support@tp.edu.tw<br>標題: OTP 316362 for support<br>日期: Fri, 15 Jan 2021 09:19:56<br>▲文字 | <br>HT | ML            |          |
| One Time Passcode: 316362. Expires after use or in 300 seconds.                                                       |        |               |          |

## 三、將 OTP 登入碼輸入即可登入

| E sslvpn.tp.edu.tw X +                                        | - |    | × |
|---------------------------------------------------------------|---|----|---|
| ← → C ▲ 不安全   sslvpn.tp.edu.tw/my.policy                      | 0 | 訪書 | : |
| 臺北市政府教育局<br>DEPARTMENT OF EDUCATION<br>TAIPEI CITY GOVERNMENT |   |    |   |
| 密碼<br><br>登入                                                  |   |    |   |
|                                                               |   |    |   |

四、登入後成功後·若您為首次登入·將安裝附加元件·請於下圖所示畫面中點選「其他選項」>「安裝/重新安裝網路存取應用程式」

| 目 F5 勤惡 Webtop × +                                                     | - 🗆 ×                                    |
|------------------------------------------------------------------------|------------------------------------------|
| ← → C 🔺 不安全   sslvpn.tp.edu.tw/vdesk/webtop.eui?z=/Common/SSLVPN-NA_V8 | webtop=/Common/SSLVPN-NA_Webtop& 🛛 🕙 👯 : |
|                                                                        |                                          |
| 6                                                                      | まりは5.65.65.65.65.000 全共                  |
| 瀏覽器正在等待網路存取應用程式的狀態。                                                    |                                          |
| 請確認此應用程式已設動,而且目前並未單符您的輸入,此應用程式可能會位於桌面上的其他現要後<br>方。<br>其他選項             | ○ 尋找資源 ④ 取明                              |
| 本產品經 F5 Networks 授權。© 1999-2017 F5 Networks。著作權所有,並原言一切權利。             |                                          |
|                                                                        |                                          |
|                                                                        |                                          |
| E F5 動態 Webtop × +                                                     | – 🗆 ×                                    |
| ← → C ▲ 不安全   sslvpn.tp.edu.tw/vdesk/webtop.eui?z=/Common/SSLVPN-NA_V8 | webtop=/Common/SSLVPN-NA_Webtop& 🛛 😫 😫 🗄 |
|                                                                        | 1                                        |
| 6                                                                      |                                          |
| 瀏覽業正在等待網路存取應用程式的狀態。                                                    |                                          |
| 錯確認此應用模式已啟動,而且目前並未等待您的輸入。此應用模式可能會位於桌面上的其他視察後<br>方。                     | C. 2637 @ 199                            |
|                                                                        |                                          |
| 再次喜試啟動網路存取。<br>調確定此處用編成沒有其他執行個時正在執行。                                   |                                          |
| <del>买初,重新买页網路存取應用程式。</del><br>如果網路存取應用程式從未安顿在這部電腦上,或者安顿期間發生問題,請僅取此運項。 |                                          |
| 本產品經 F5 Nelworks 後禮。@ 1999-2017 F5 Nelworks,著作禮所焉,並很當一切禮利。             |                                          |

### 五、再點選「下載」·並點擊下載的「f5vpn\_setup.exe」檔案安裝

| □ F5 動態 Webtop × +                                                     | – 🗆 ×                                    |
|------------------------------------------------------------------------|------------------------------------------|
| ← → C ▲ 不安全   sslvpn.tp.edu.tw/vdesk/webtop.eui?z=/Common/SSLVPN-NA_V& | &webtop=/Common/SSLVPN-NA_Webtop& 8 訪審 : |
| 青水大水应教在日                                                               |                                          |
| 6                                                                      | 0 量出                                     |
| 需要網路存取用戶端元件。                                                           |                                          |
| 1.下數並執行安裝程式。   下載   1   2.安裝完成之後,請按一下這裡。                               | ○ 最找資源 ④ 説明                              |
| 本產品經 F5 Networks 授權。© 1999-2017 F5 Networks。著作權所有,並保留一切權利。             |                                          |
|                                                                        |                                          |
| E品經 F5 Networks 授權。© 1999-2017 F5 Networks,著作權所有,並保留一切權利。<br>2         |                                          |
| 🛐 f5vpn_setup.exe 🥎                                                    | 全部顯示 ×                                   |

# 六、安裝完成後無需重啟電腦與瀏覽器,請點選下圖所示的「2.安裝完成之後,按一下這裡。」

| □ F5 動棄 Webtop × +                                                     | – – ×                                     |
|------------------------------------------------------------------------|-------------------------------------------|
| ← → C ▲ 不安全   sslvpn.tp.edu.tw/vdesk/webtop.eui?z=/Common/SSLVPN-NA_V8 | twebtop=/Common/SSLVPN-NA_Webtop& 🛛 🕙 👬 🗧 |
| <u>吉北十</u> 北京 新 五 口                                                    |                                           |
| 6                                                                      | <b>◎</b> 2出                               |
| 需要跟路存取用戶鐺元件。                                                           |                                           |
| 1.下载並執行安裝程式。                                                           | ○ 品は資源 (0) 説明                             |
| 進不                                                                     |                                           |
| 2.安裝完成之後,讀 <u>救一下這裡。</u>                                               |                                           |
| 本產品經 F5 Networks 接礎・© 1999-2017 F5 Networks・著作權所有,並保留一切權利・             |                                           |

### 七、瀏覽器會提示開啟附加元件,請點選「允許」或是「開啟『F5 Networks VPN』」啟動功能

| □ F5 動態 Webtop × +                        |                                                                                                    | -                |     | ×   |
|-------------------------------------------|----------------------------------------------------------------------------------------------------|------------------|-----|-----|
| ← → C ▲ 不安全   sslvpn.tp.edu               | u.tw/vdesk/webtop.eui?z=/Common/SSLVPN-NA_V&webtop=/                                                      | Common/SSLV      | 訪客  | ) : |
| 臺北市政<br>DEPARTMENT OF<br>TAIPEI CITY GOVE | 開啟「F5 Networks VPN」嗎?<br>https://sslvpn.tp.edu.tw 想要開啟這個應用程式。<br>□ 一律允許 sslvpn.tp.edu.tw 使用相關聯的應用程式開啟這類連結 | 歡迎使用 F5 Networks | 0 9 | 登出  |
|                                           | 開啟「F5 Networks VPN」 取消                                                                                    | 🔍 尋找資源           | 01  | 兒明  |
| ♥ 納路存取<br>■ SSLVPN-NA_V                   |                                                                                                    |                  |     |     |

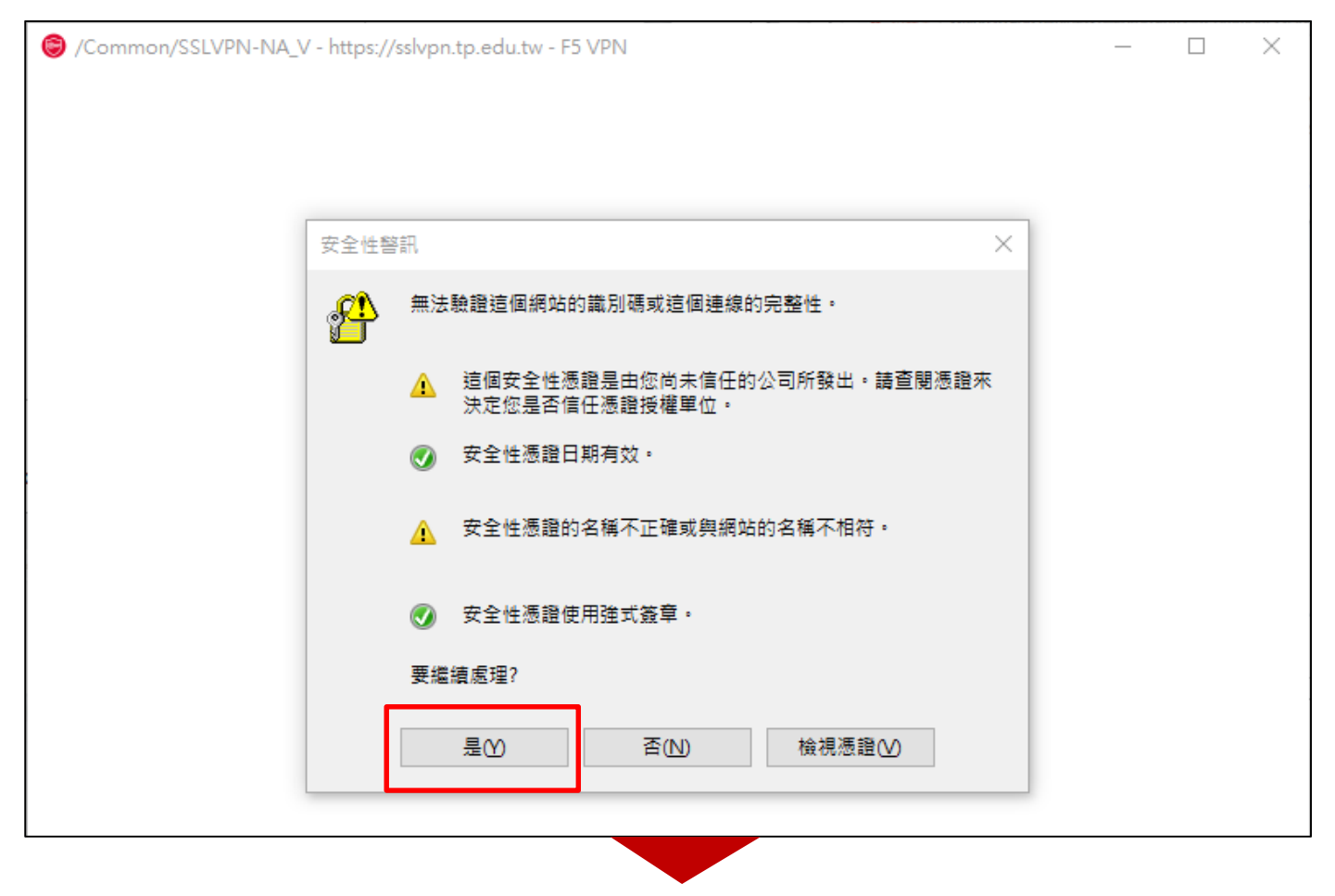

| /Common/SSLVPN-NA_V - http:///internet.com/SSLVPN-NA_V - http://internet.com/SSLVPN-NA_V - http://interne | s://sslvpn.tp.edu.tw - F5 VPN                  | _ | $\times$ |
|----------------------------------------------------------------------------------------------------|------------------------------------------------|---|----------|
| 6                                                                                                    |                                                |   |          |
| ○ 正在初始化                                                                                                    |                                                |   |          |
|                                                                                                    | 安全告答                                           |   |          |
| 流量類型                                                                                                    |                                                |   |          |
| 網路存取                                                                                                    | 無法驗證伺服器所出示的 SSL 憑證                             |   |          |
| - 湖焰通道                                                                                                    | - 憑證鏈結已處理,但憑證鏈結在根憑證時被終                         |   |          |
| - 取住16應用程政                                                                                                    | 止,因為憑證不受信任提供者信任。                               |   |          |
| A8 青T                                                                                                    | - 憑證的 CN 名稱不符合傳遞值。                             |   |          |
| + 顯示詳細資訊                                                                                                    |                                                |   |          |
|                                                                                                    |                                                |   |          |
|                                                                                                    |                                                |   |          |
|                                                                                                    |                                                |   |          |
|                                                                                                    |                                                |   |          |
|                                                                                                    | ()<br>() () () () () () () () () () () () () ( |   |          |
|                                                                                                    |                                                |   |          |
|                                                                                                    | 是 否 查看憑證 (V)                                   |   |          |
|                                                                                                    |                                                |   |          |
|                                                                                                    |                                                |   |          |
|                                                                                                    |                                                |   |          |

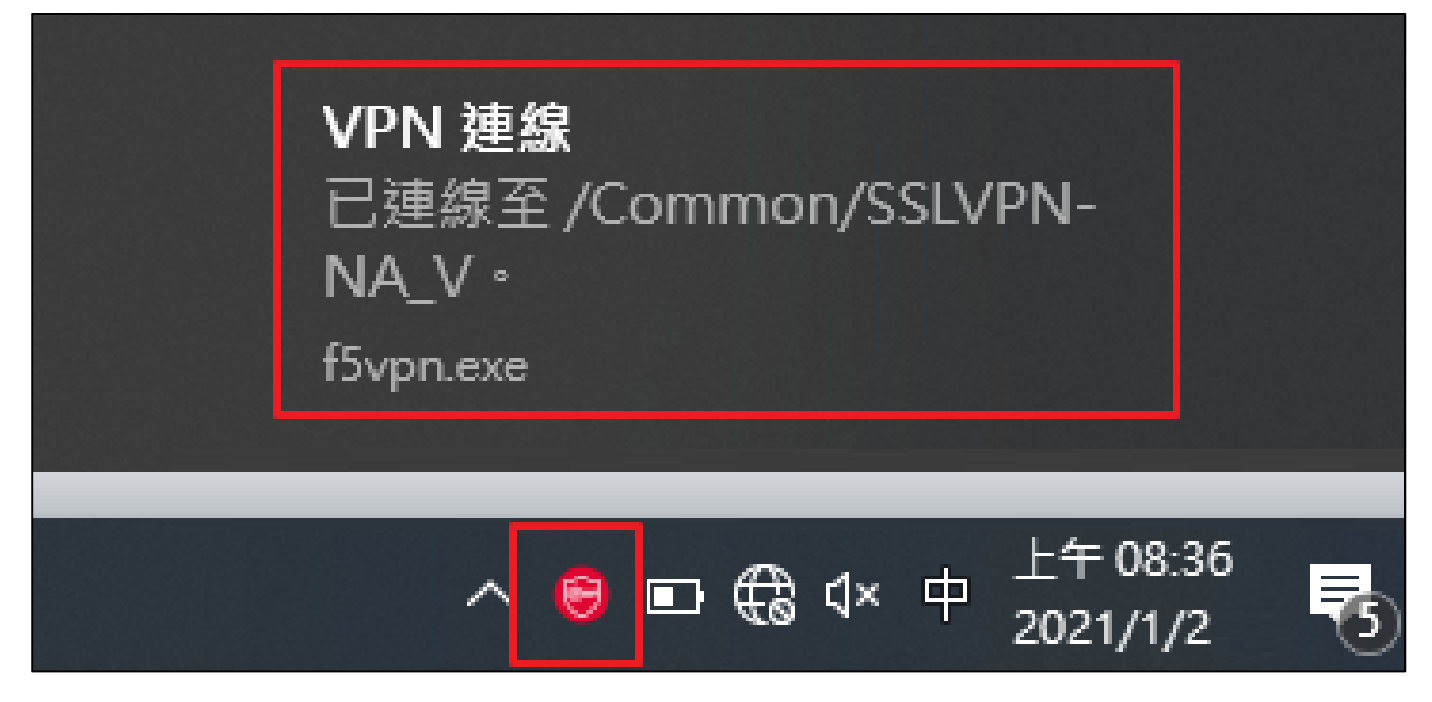

#### 中斷 SSL VPN 連線流程:

- 、當您需要中斷連線時,請點選右下角連線圖示後,請選擇「中斷連線」即可

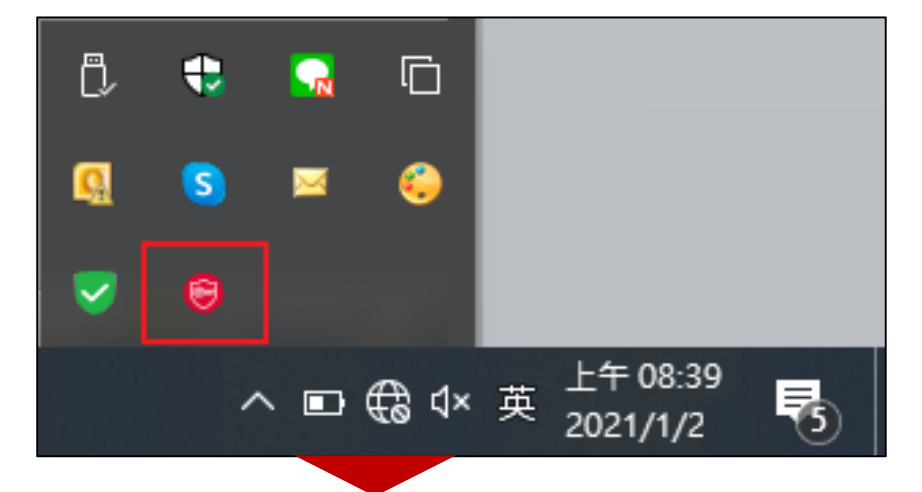

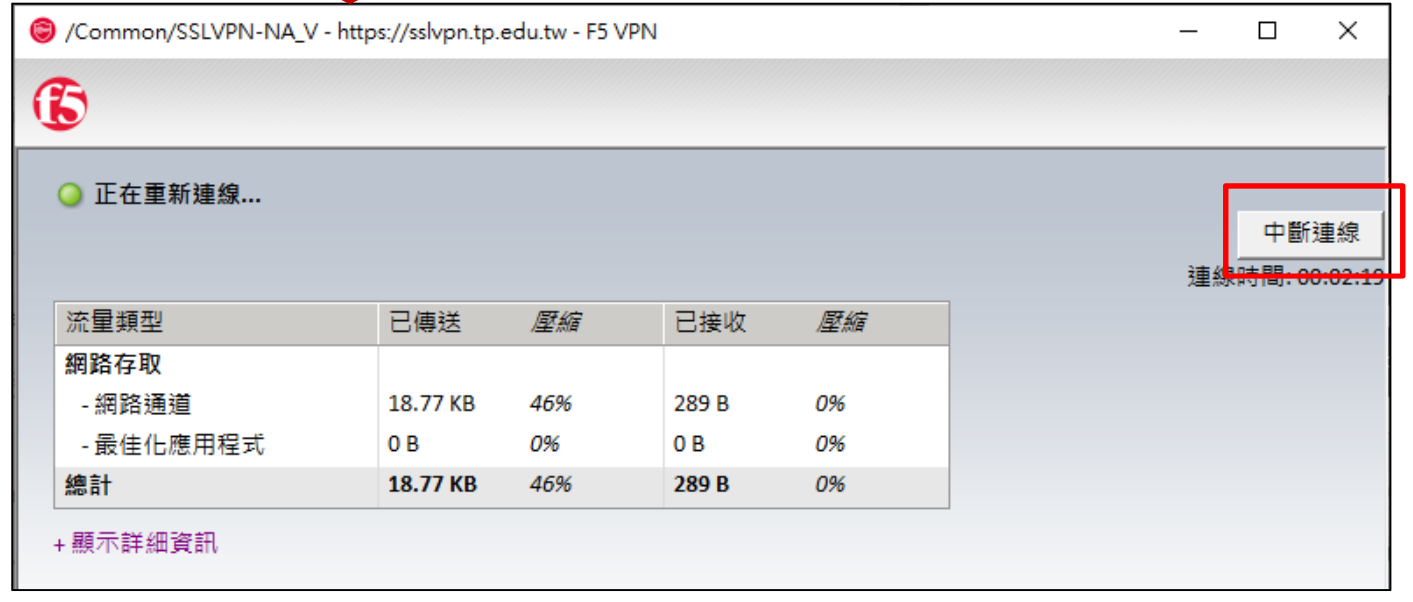